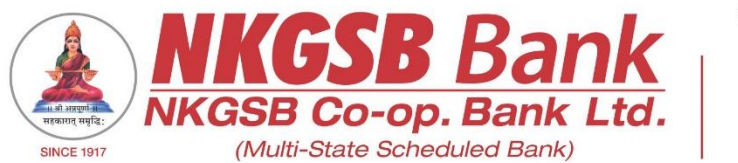

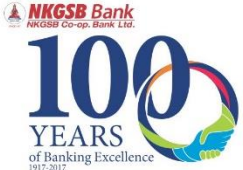

## NKGSB CO-OP BANK LTD INFORMATION TECHNOLOGY DEPARTMENT

USER MANUAL ON MOBILE BANKING APPLICATION [QUICK MOBIL]

Version 1.1

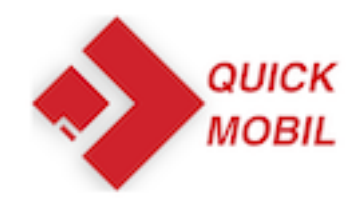

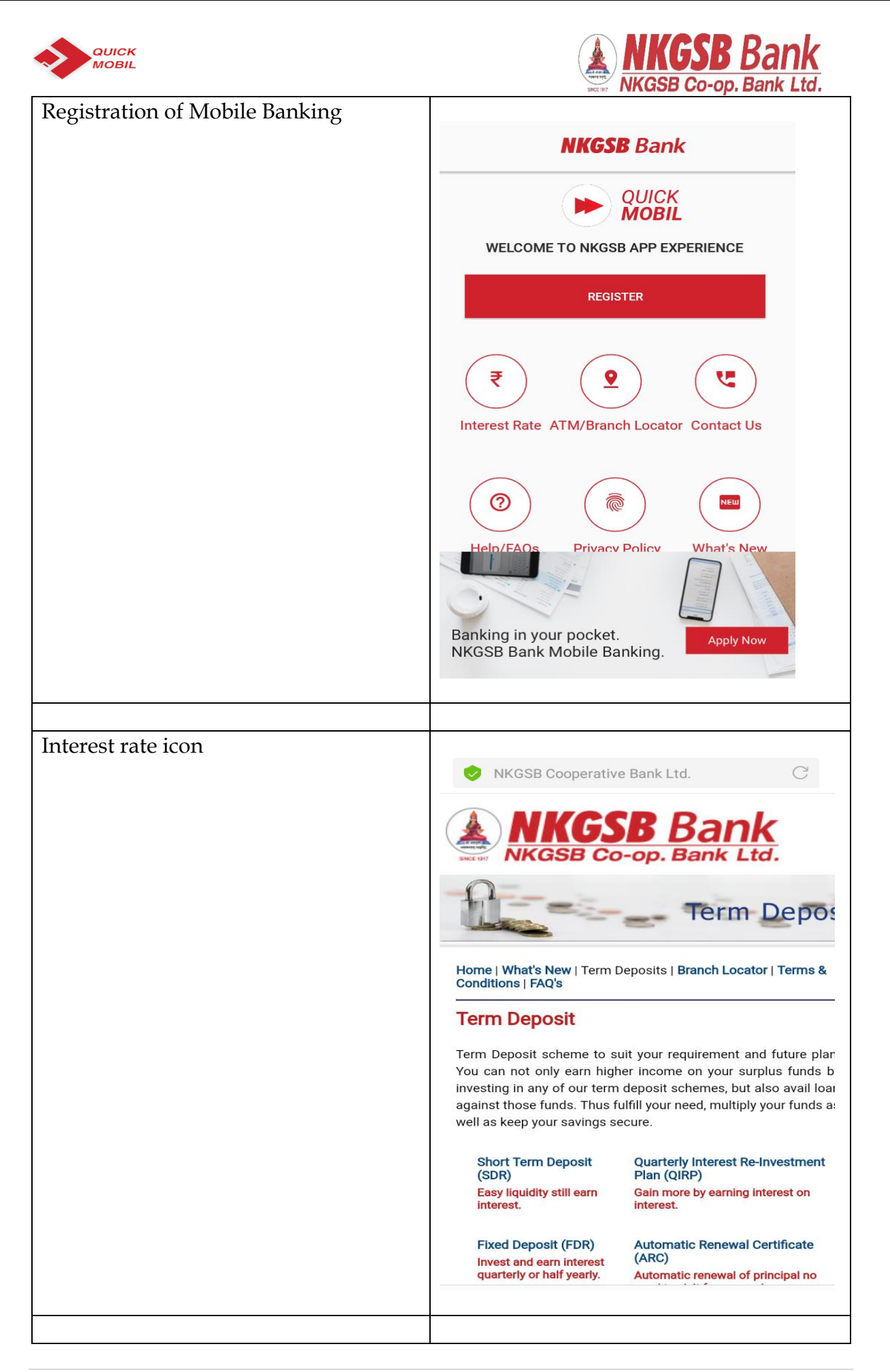

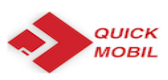

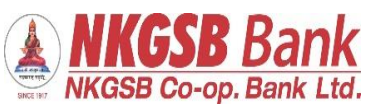

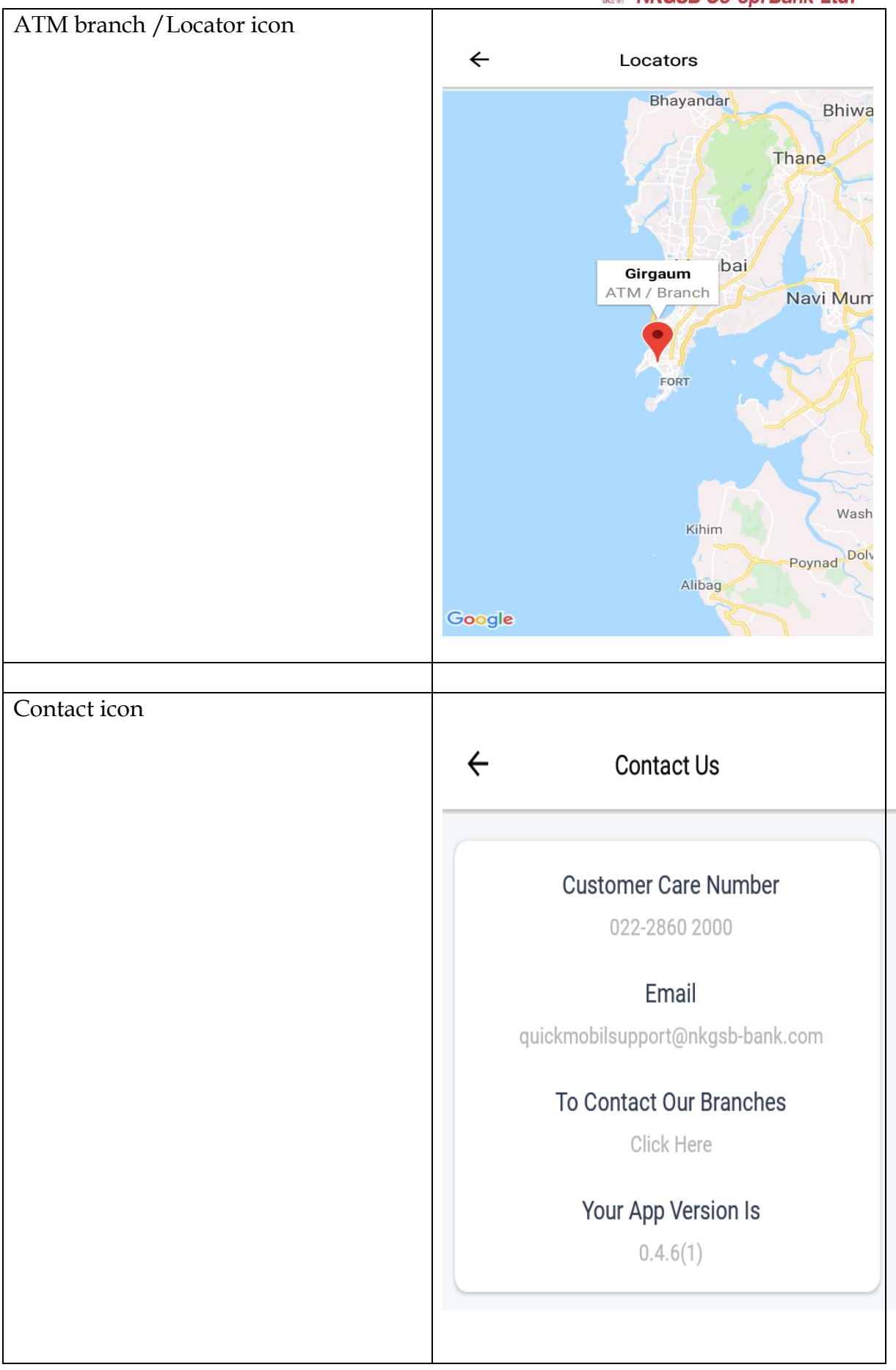

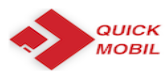

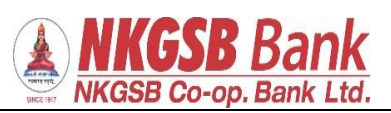

| FAQs icon           | ← FAQs                                                                                                    |
|---------------------|----------------------------------------------------------------------------------------------------|
|                     | What is NKGSB Bank Mobile Banking Application - Quick MOBIL?                                                                                                    |
|                     | NKGSB Quick MOBIL is a mobile application that allows<br>you to access your bank account(s) using a mobile phone<br>or any smart hand held device. You can view account<br>related information, transfer funds, pay bills and recharge<br>your mobile and a lot more using this application.                                                                                                    |
|                     | Who can use NKGSB Quick MOBIL application?                                                                                                    |
|                     | An existing NKGSB Bank customer with a savings/current<br>account (Proprietor) can avail the mobile banking facility.®<br>®Eligibility –®* Type of Account: Constitution (Mode of<br>Operation)®Saving Account: Single (Self) - Joint (Either<br>or Survivor)®Current Account: Single (Proprietor) - Joint<br>(Either or Survivor)®Cash Credit Account: Single (Self) -<br>Joint (Either or Survivor)®Overdraft Account: Single (Self)<br>- Joint (Either or Survivor)                                                                                                    |
|                     | What are the facilities available on NKGSB<br>Quick MOBIL?                                                                                                    |
|                     | NKGSB Quick MOBIL is very simple to use. III-Acilities are<br>available like Mini statement, Balance Enquiry, Funds<br>Transfer, Bill payments and Mobile recharges. NKGSB<br>Quick MOBIL also gives you added features like ATM/<br>Branch Locator.                                                                                                    |
|                     |                                                                                                    |
| Privacy Policy icon |                                                                                                    |
|                     |                                                                                                    |
|                     |                                                                                                    |
|                     | Preamble                                                                                                    |
|                     | "NKGSB BANK", or "NKGSB Co-operative Bank<br>Ltd." or "Bank" means "NKGSB Co- operative Bank<br>Ltd." being Registered under the Multi State Co-<br>operative Societies Act, 2002, under registration<br>No. MSCS/CR/64/96 of 29/11/1996 and having its<br>Registered Office at Laxmi Sadan, 361, V.P. Road,<br>Girgaum, Mumbai 400004 This Mobile Privacy<br>Policy ("Policy") applied to users of mobile banking<br>of the "NKGSB Co-operative Bank Ltd." Referred as<br>"you" The term NKGSB Co-operative Bank Ltd. or<br>"we", "us" or "our" in any mobile banking application<br>we own and control and in this Policy refers to<br>NKGSB Co-operative Bank Ltd. and our affiliates or<br>subsidiaries. This Policy describes how the mobile<br>banking application hereafter known as "QuickMobil<br>or "[NKGSB QuickMobil]" or "Mobile Banking<br>Application" to collect, use and share information<br>from or about you and explains how the information<br>may be shared or used. |
|                     | Agreement to Policy<br>By viewing Mobile Banking Application or<br>[QuickMobil] of NKGSB Co-operative Bank Ltd. or by<br>using NKGSB Bank's website "http://www.nkgsb-<br>bank.com" on a mobile device, you consent to this                                                                                                    |
|                     |                                                                                                    |

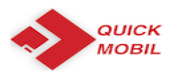

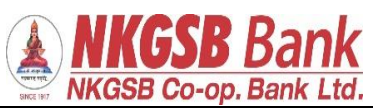

| What's New icon                                                     | NKGSB Cooperative Bank Ltd.                                                                                                    |  |  |  |
|---------------------------------------------------------------------|----------------------------------------------------------------------------------------------------|--|--|--|
|                                                                     | <b>NKGSB Co-op. Bank Ltd.</b>                                                                                                    |  |  |  |
|                                                                     | What's Ne                                                                                                    |  |  |  |
|                                                                     | Home   What's New   Term Deposits   Branch Locator   Terms &<br>Conditions   FAQ's                                                                                                    |  |  |  |
|                                                                     |                                                                                                    |  |  |  |
|                                                                     | BHIN                                                                                                    |  |  |  |
|                                                                     | "We are glad to inform you all that our Bank is now live on UI<br>Platform as an issuer member Unified Payment Interface (UP<br>is system that powers multiple bank accounts into a single UI<br>application (of any participating Bank), merging several bankir<br>features, seamless fund routing and merchant payments. It als<br>caters to the "Peer to Peer" collect request which can b<br>scheduled and paid as per requirement and convenience. |  |  |  |
|                                                                     |                                                                                                    |  |  |  |
| After clicking 'Register' user has to accept 'Terms and conditions' | ← Terms & Conditions                                                                                                    |  |  |  |
|                                                                     | Please click on the link below to view and accept<br>the terms and conditions for using the QuickMobil<br>Application.                                                                                                    |  |  |  |
|                                                                     | Terms & Condition                                                                                                    |  |  |  |
|                                                                     | I agree Cancel                                                                                                    |  |  |  |
|                                                                     |                                                                                                    |  |  |  |

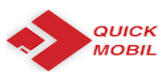

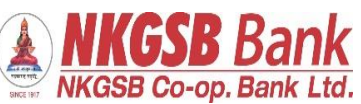

| Required following details –<br>CIF | ← Registration                               |  |  |
|-------------------------------------|----------------------------------------------|--|--|
| Mobile No.<br>Date of Birth         | Select Registration Method                   |  |  |
| PAN                                 | Register Using Customer Id                   |  |  |
|                                     | Customer ID                                  |  |  |
|                                     | 206734                                       |  |  |
|                                     | Enter Mobile No.<br>9594916706               |  |  |
|                                     | Enter Date of Birth                          |  |  |
|                                     |                                              |  |  |
|                                     | Acbpk7485                                    |  |  |
|                                     | PROCEED                                      |  |  |
| OTP will be received on registered  |                                              |  |  |
| mobile number.                      | ← Registration                               |  |  |
|                                     | Select Registration Method                   |  |  |
|                                     | Register Using Customer Id 🔹                 |  |  |
|                                     | Customer ID<br>206734                        |  |  |
|                                     | OTP via SMS sent to registered mobile number |  |  |
|                                     | ок                                           |  |  |
|                                     | 09/12/1974                                   |  |  |
|                                     | Acbpk7485l                                   |  |  |
|                                     | PROCEED                                      |  |  |
|                                     |                                              |  |  |

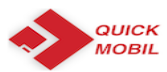

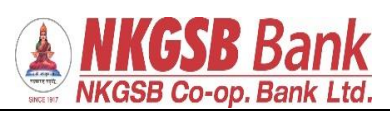

| Need to enter OTP for Authentication        | ← Authenticate                                             |  |  |
|---------------------------------------------|------------------------------------------------------------|--|--|
|                                             | Please enter OTP received on your registered mobile number |  |  |
|                                             | Enter OTP                                                  |  |  |
|                                             | Resend OTP                                                 |  |  |
|                                             | SUBMIT                                                     |  |  |
|                                             |                                                            |  |  |
|                                             |                                                            |  |  |
| User can create his/her own 6 digits<br>PIN | ← Create MPIN                                              |  |  |
|                                             | Create your 6 digit M-pin Enter M-PIN Repeat M-PIN         |  |  |
|                                             | PROCEED                                                    |  |  |
|                                             |                                                            |  |  |

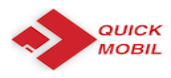

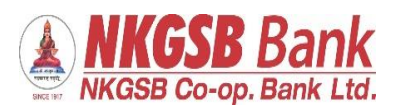

| After successful registration or creation<br>of PIN, message will be on the screen  | NKGSB Bank<br>NKGSB Co-op. Bank Ltd.                                   |  |  |
|-------------------------------------------------------------------------------------|------------------------------------------------------------------------|--|--|
|                                                                                     | You have been registered successfully!                                 |  |  |
|                                                                                     | LOGIN USING M-PIN                                                      |  |  |
|                                                                                     |                                                                        |  |  |
| To register through Biometric, user has<br>to enable functionality by giving access | ← Biometric                                                            |  |  |
|                                                                                     | Link your biometric                                                    |  |  |
|                                                                                     |                                                                        |  |  |
|                                                                                     | Use your fingerprint for faster, easier access to your mobile bank app |  |  |
|                                                                                     | Disabled                                                               |  |  |
|                                                                                     | Dasboard Accounts Transactions Bill Pay More                           |  |  |
|                                                                                     |                                                                        |  |  |

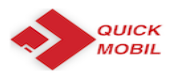

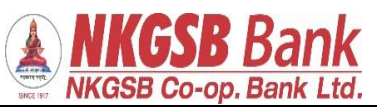

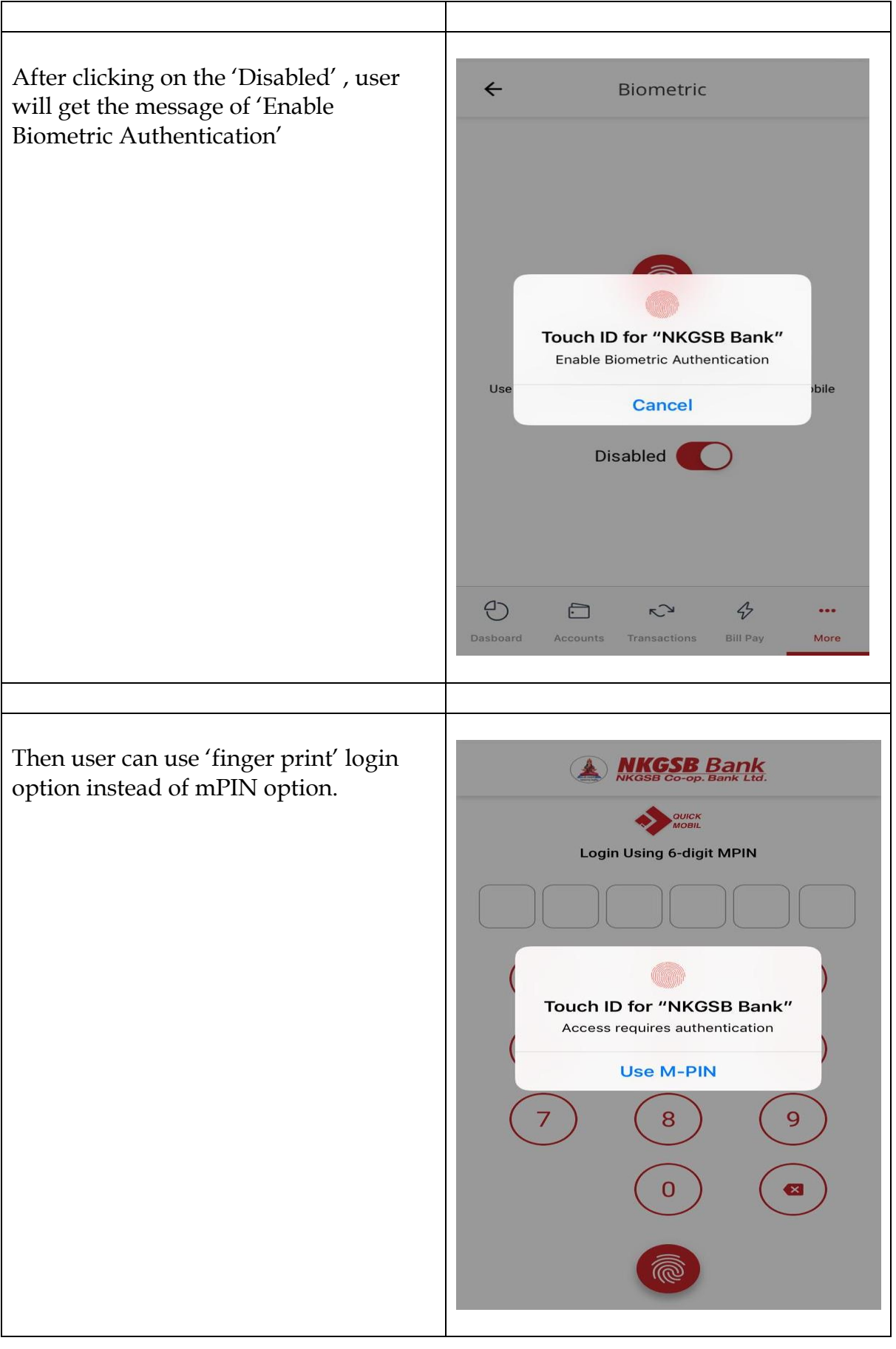

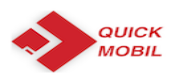

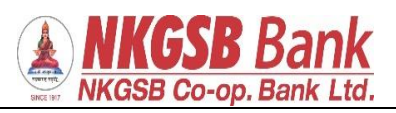

| After login – |                              | Bank                                   |                    |  |
|---------------|------------------------------|----------------------------------------|--------------------|--|
| A) DASHBOARD  | Welcome, ATUL VASANT KAKIRDE |                                        |                    |  |
|               |                              | ogin: 24-Sep-2019 1                    | <u>1:26:45</u>     |  |
|               | X                            | R A                                    | E¢                 |  |
|               | Profile                      | IMPS                                   | Beneficiaries      |  |
|               | ê.                           |                                        |                    |  |
|               | Open TD                      | Open RD                                | Cards              |  |
|               | Operative (4 Accoun          | its) ₹                                 | 28,911.92          |  |
|               | Deposit (5 Accounts          |                                        | ₹ 1,95,000.00      |  |
|               | Loan (3 Accounts)            | -7                                     | 41,67,802.00       |  |
|               | 0                            | لأركع                                  | <i>↔</i>           |  |
|               | DASHBOARD ACCOUNTS           | S TRANSACTI                            | BILLPAY MORE       |  |
|               |                              |                                        |                    |  |
| B) DASHBOARD  | NKGSB<br>NKGSB Co-op         | Bank<br>Bank Ltd.                      |                    |  |
|               | Welcome<br>Last Le           | e, ATUL VASANT<br>ogin: 24-Sep-2019 11 | KAKIRDE<br>1:26:45 |  |
|               | ê.                           |                                        |                    |  |
|               | Open TD                      | Open RD                                | Cards              |  |
|               | Ē                            | $\bigcirc$                             |                    |  |
|               | Recharge                     | Services                               | Favorites          |  |
|               | Operative (4 Accoun          | its) ₹                                 | 28,911.92          |  |
|               | Deposit (5 Accounts          |                                        | ₹ 1,95,000.00      |  |
|               | Loan (3 Accounts)            | ₹-                                     | 41,67,802.00       |  |
|               |                              |                                        |                    |  |
|               |                              | د<br>م                                 | 4                  |  |
|               | DASHBOARD ACCOUNTS           | TRANSACTI                              | BILLPAY MORE       |  |
|               | DASHBOARD ACCOUNTS           | TRANSACTI                              | BILLPAY MORE       |  |

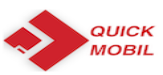

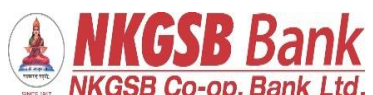

| Profile          | ← Profile                                                                                    |  |  |  |
|------------------|----------------------------------------------------------------------------------------------|--|--|--|
|                  | Customer ID<br>206734                                                                        |  |  |  |
|                  | Customer Name                                                                                |  |  |  |
|                  | ATUL VASANT KAKIRDE                                                                          |  |  |  |
|                  | Address                                                                                      |  |  |  |
|                  | A7 2ND FLR LAXMI PRALHAD CHSTILAK<br>NAGAR DOMBIVALI EASTNR TILAK NAGAR<br>SCHOOLDOMIN421201 |  |  |  |
|                  | Mobile Number<br>959XXXX706                                                                  |  |  |  |
|                  | Email Id<br>AT******DE@GMAIL.COM                                                             |  |  |  |
|                  | PAN<br>ACBXXXX85L                                                                            |  |  |  |
|                  | Aadhaar Number<br>9008 XXXX 0636                                                             |  |  |  |
|                  | DASHBOARD ACCOUNTS TRANSACTI BILLPAY MORE                                                    |  |  |  |
|                  |                                                                                              |  |  |  |
|                  |                                                                                              |  |  |  |
| Accounts details | ← Accounts                                                                                   |  |  |  |
|                  | Welcome to Account Summary!<br>Please tap an account group to view account details           |  |  |  |
|                  | Operative (4 Accounts) ₹ 1,31,430.81 ▼                                                       |  |  |  |
|                  | Deposit (1 Accounts) ₹ 6,022.00 ▼                                                            |  |  |  |
|                  | Loan (3 Accounts) ₹ 46,18,496.00 ▼                                                           |  |  |  |
|                  | Total Balance                                                                                |  |  |  |
|                  | ₹ 1,31,430.81                                                                                |  |  |  |
|                  |                                                                                              |  |  |  |
|                  |                                                                                              |  |  |  |
|                  | DASHBOARD ACCOUNTS TRANSACTI BILLPAY MORE                                                    |  |  |  |
|                  |                                                                                              |  |  |  |

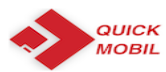

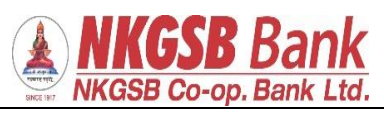

| Accounts with further drill down |                                                                                                    |  |
|----------------------------------|----------------------------------------------------------------------------------------------------|--|
|                                  | ← Accounts                                                                                                    |  |
|                                  | Welcome to Account Summary!<br>Please tap an account group to view account details                                                                                                    |  |
|                                  | Operative (4 Accounts) ₹ 1,31,430.81 ▼                                                                                                    |  |
|                                  | 013100100004000       ₹ 40,300.51       >         013100100005760       ₹ 81,054.80       >         013100100009472       ₹ 6,112.91       >         013100100009993       ₹ 3,962.59       > |  |
|                                  | Deposit (1 Accounts) ₹ 6,022.00 ▼                                                                                                    |  |
|                                  | Loan (3 Accounts) ₹ 46,18,496.00 ▼                                                                                                    |  |
|                                  | Total Balance<br>₹ 1,31,430.81                                                                                                    |  |
|                                  | DASHBOARD ACCOUNTS TRANSACTI BILLPAY MORE                                                                                                    |  |
| Operative account:-              | ← Account Details                                                                                                    |  |
| By clicking on any one account,  | Operative (4<br>Accounts) 013100100004000                                                                                                    |  |
| account details                  | ACCOUNT DETAILS MINI STATEMENT STATEMENT                                                                                                    |  |
|                                  | IFSC<br>NKGS0000013<br>Account Type<br>Savings                                                                                                    |  |
|                                  | Account Holder Name ATUL                                                                                                    |  |
|                                  | Total Balance<br>₹ 13,861.39                                                                                                    |  |
|                                  | Effective Available Balance<br>₹ 13,861.39                                                                                                    |  |
|                                  |                                                                                                    |  |
|                                  | DASHBOARD ACCOUNTS TRANSACTL. BILLPAY MORE                                                                                                    |  |

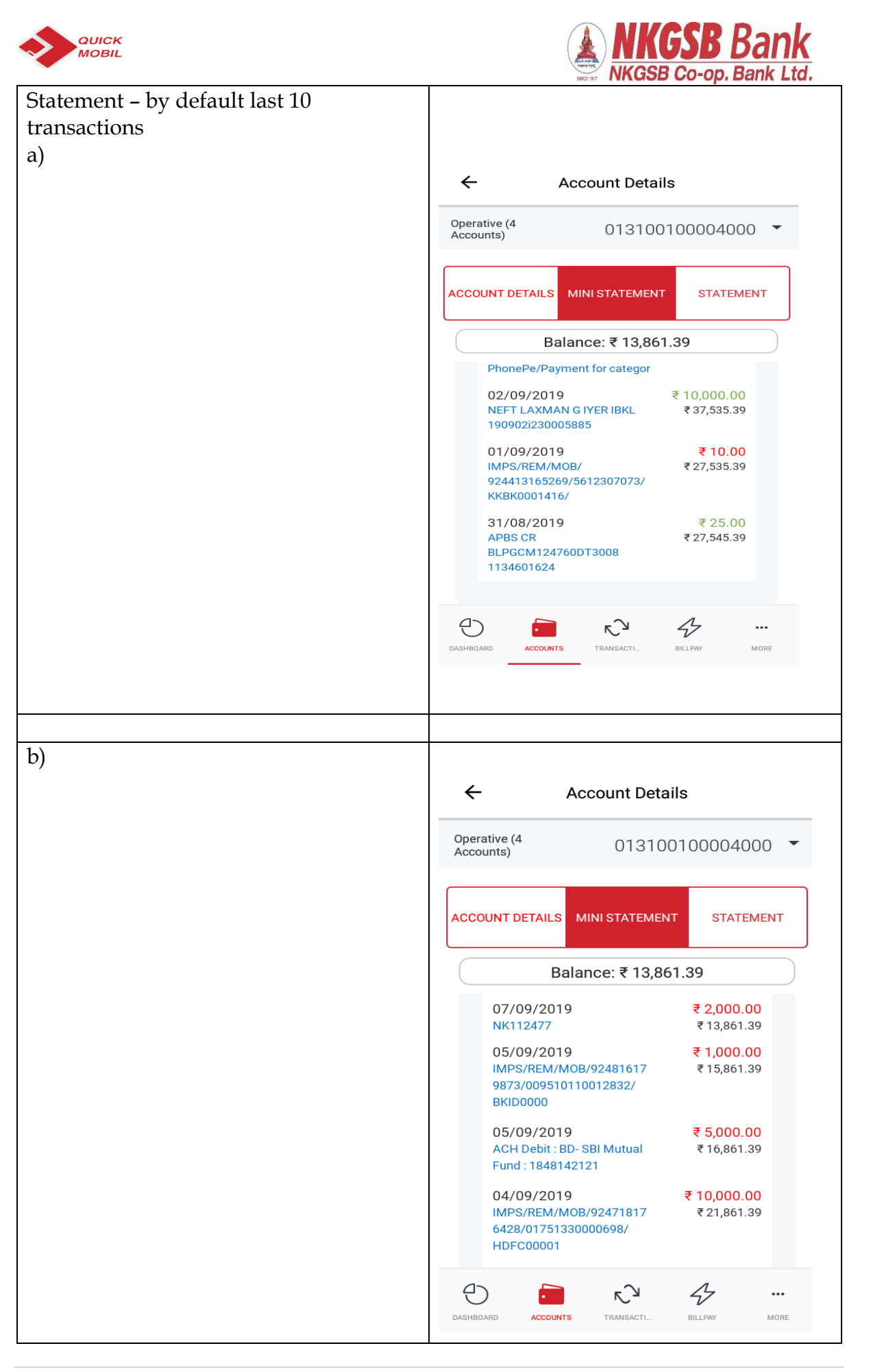

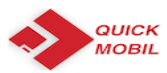

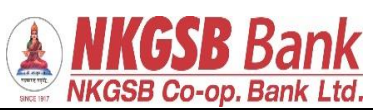

| User can view statement upto 2 years<br>and if required use email facility             | ← Account Details                                                                                                    |  |  |
|----------------------------------------------------------------------------------------|----------------------------------------------------------------------------------------------------|--|--|
| 1 7                                                                                    | Operative (4<br>Accounts) 013100100004000                                                                                                    |  |  |
|                                                                                        | ACCOUNT DETAILS MINI STATEMENT STATEMENT                                                                                                    |  |  |
|                                                                                        | Statement Period                                                                                                    |  |  |
|                                                                                        | Select Start Date                                                                                                    |  |  |
|                                                                                        | Select End Date           07/09/2019                                                                                                    |  |  |
|                                                                                        | VIEW STATEMENT EMAIL STATEMENT                                                                                                    |  |  |
|                                                                                        |                                                                                                    |  |  |
|                                                                                        | Dashboard Accounts Transacti Billpay More                                                                                                    |  |  |
|                                                                                        |                                                                                                    |  |  |
|                                                                                        |                                                                                                    |  |  |
| User can go down and take 'period                                                      | ← Account Details                                                                                                    |  |  |
| User can go down and take 'period<br>wise' statement also e.g. upto date               | Account Details  Mini Statement                                                                                                    |  |  |
| User can go down and take 'period<br>wise' statement also e.g. upto date<br>13.08.2018 | ← Account Details          Mini Statement         Date       Instrument         Description       Balance                                                                                                    |  |  |
| User can go down and take 'period<br>wise' statement also e.g. upto date<br>13.08.2018 | ←     Account Details       Mini Statement     Instrument       Date     Instrument       Description     Instrument       13/08/2018     ₹ 100.00       ATUL     ₹ 40,300.51                                                                                                    |  |  |
| User can go down and take 'period<br>wise' statement also e.g. upto date<br>13.08.2018 | ←Account DetailsMini StatementInstrumentDate<br>DescriptionInstrument13/08/2018₹ 100.00ATUL₹ 40,300.5113/08/2018₹ 100.00T₹ 40,200.51                                                                                                    |  |  |
| User can go down and take 'period<br>wise' statement also e.g. upto date<br>13.08.2018 | ←Account DetailsMini StatementInstrumentAmount<br>BalanceDate<br>DescriptionInstrumentAmount<br>Balance13/08/2018₹ 100.00<br>₹ 40,300.51₹ 100.00<br>T13/08/2018₹ 100.00<br>T₹ 100.00<br>₹ 40,200.5113/08/2018₹ 100.00<br>₹ 40,300.51                                                                                                    |  |  |
| User can go down and take 'period<br>wise' statement also e.g. upto date<br>13.08.2018 | ✓         Account Details           Mini Statement         Instrument         Arnount           Date         Instrument         Arnount           Date         Instrument         Arnount           13/08/2018         ₹ 100.00           ATUL         ₹ 40,300.51           13/08/2018         ₹ 100.00           T         ₹ 40,300.51           13/08/2018         ₹ 100.00           ₹ 40,300.51         ₹ 100.00           13/08/2018         ₹ 100.00           ₹ 40,400.51         ₹ 40,400.51                                                                                                    |  |  |
| User can go down and take 'period<br>wise' statement also e.g. upto date<br>13.08.2018 | ✓         Account Details           Mini Statement         Instrument         Amount Balance           13/08/2018         ₹ 100.00           ATUL         ₹ 40,300.51           13/08/2018         ₹ 100.00           T         ₹ 40,300.51           13/08/2018         ₹ 100.00           T         ₹ 40,300.51           13/08/2018         ₹ 100.00           T         ₹ 40,400.51           13/08/2018         ₹ 100.00           ₹ 40,400.51         ₹ 40,400.51           10/08/2018         ₹ 9.00           TEST         ₹ 40,500.51                                                                                                    |  |  |
| User can go down and take 'period<br>wise' statement also e.g. upto date<br>13.08.2018 | ✓         Account Details           Mini Statement         Instrument         Amount           Date         Instrument         Amount           13/08/2018         ₹ 100.00           ATUL         ₹ 40,300.51           13/08/2018         ₹ 100.00           T         ₹ 40,200.51           13/08/2018         ₹ 100.00           T         ₹ 40,200.51           13/08/2018         ₹ 100.00           ₹ 40,300.51         ₹ 40,000           10/08/2018         ₹ 9.00           TEST         ₹ 40,500.51           10/08/2018         ₹ 11.00           Dr. for :NEFT NKG         ₹ 40,491.51                                                                                                    |  |  |
| User can go down and take 'period<br>wise' statement also e.g. upto date<br>13.08.2018 | ✓         Account Details           Mini Statement         Instrument         Amount           Date         Instrument         Amount           13/08/2018         ₹ 100.00           ATUL         ₹ 40,300.51           13/08/2018         ₹ 100.00           T         ₹ 40,200.51           13/08/2018         ₹ 100.00           T         ₹ 40,200.51           13/08/2018         ₹ 100.00           ₹ 40,400.51         ₹ 40,400.51           10/08/2018         ₹ 9.00           TEST         ₹ 40,401.51           10/08/2018         ₹ 11.00           Dr. for :NEFT NKG         ₹ 40,491.51           10/08/2018         ₹ 2.94           Charges for :NEFT         ₹ 40,502.51                                                                                                    |  |  |
| User can go down and take 'period<br>wise' statement also e.g. upto date<br>13.08.2018 | ✓         Account Details           Mini Statement         Amount Balance           Date Description         Instrument Amount Balance           13/08/2018         ₹ 100.00           ATUL         ₹ 40,300.51           13/08/2018         ₹ 100.00           T         ₹ 40,200.51           13/08/2018         ₹ 100.00           T         ₹ 40,200.51           13/08/2018         ₹ 100.00           T         ₹ 40,400.51           10/08/2018         ₹ 100.00           T for :NEFT NKG         ₹ 40,401.51           10/08/2018         ₹ 10.00           Dr. for :NEFT NKG         ₹ 40,502.51           10/08/2018         ₹ 2.94           Charges for :NEFT         ₹ 40,502.51           10/08/2018         ₹ 100.00           ₹ 40,502.51         10/08/2018                                                                                                    |  |  |
| User can go down and take 'period<br>wise' statement also e.g. upto date<br>13.08.2018 | ✓         Account Details           Mini Statement         Amount Balance           Date Description         Instrument Amount Balance           13/08/2018         ₹ 100.00           ATUL         ₹ 40,300.51           13/08/2018         ₹ 100.00           T         ₹ 40,200.51           13/08/2018         ₹ 100.00           T         ₹ 40,200.51           13/08/2018         ₹ 100.00           Charges for NEFT         ₹ 40,500.51           10/08/2018         ₹ 10.00           Dr. for :NEFT NKG         ₹ 40,401.51           10/08/2018         ₹ 2.94           Charges for :NEFT         ₹ 40,502.51           10/08/2018         ₹ 100.00           ₹ 40,505.45         ₹ 40,505.45                                                                                                    |  |  |
| User can go down and take 'period<br>wise' statement also e.g. upto date<br>13.08.2018 | Account Details           Mini Statement         Amount Balance           Date Description         Instrument         Amount Balance           13/08/2018         ₹ 100.00           ATUL         ₹ 40,300.51           13/08/2018         ₹ 100.00           T         ₹ 40,200.51           13/08/2018         ₹ 100.00           T         ₹ 40,200.51           13/08/2018         ₹ 100.00           Chores         ₹ 40,200.51           10/08/2018         ₹ 100.00           TEST         ₹ 40,400.51           10/08/2018         ₹ 10.00           Dr. for :NEFT NKG         ₹ 40,401.51           10/08/2018         ₹ 100.00           Charges for :NEFT         ₹ 40,502.51           10/08/2018         ₹ 100.00           Charges for :NEFT         ₹ 40,502.51           10/08/2018         ₹ 100.00           Charges for :NEFT         ₹ 40,505.45           10/08/2018         ₹ 1.00           Charges for :NEFT         ₹ 1.00           Charges for :NEFT         ₹ 1.00           Charges for :NEFT         ₹ 1.00           Charges for :NEFT         € 1.00           Charges for :NEFT |  |  |

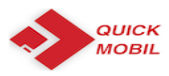

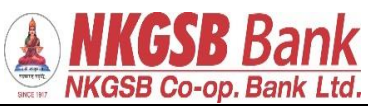

| From 01.04.2018 (there were no   | 1                                                                                   |
|----------------------------------|-------------------------------------------------------------------------------------|
| transactions from 01.04.2018 til | ← Account Details                                                                   |
| 03.04.2018)                      |                                                                                     |
|                                  | 27/04/2018         ₹ 25,628.00           SALARY Apr18         ₹ 6,98,217.27         |
|                                  | 25/04/2018         ₹ 210.00           FRANKING CHAR         ₹ 6,72,589.27           |
|                                  | 19/04/2018       265023       ₹ 2,328.00         SHIV SMRUTI CO       ₹ 6,72,799.27 |
|                                  | 10/04/2018     ₹ 1,000.00       IMPS/P2A/81010     ₹ 6,75,127.27                    |
|                                  | 10/04/2018 ₹756.00<br>NEFT PMT NKGS ₹6,76,127.27                                    |
|                                  | 10/04/2018         ₹ 2.94           Charges for :NEFT         ₹ 6,76,883.27         |
|                                  | 05/04/2018     414157     ₹ 10,000.00       CASH-E     ₹ 6,76,886.21                |
|                                  | 05/04/2018 ₹ 136.44<br>I/W APBS CREDIT ₹ 6,86,886.21                                |
|                                  | 04/04/2018 ₹ 375.00<br>NKGSBMOB/WIB/ ₹ 6,86,749.77                                  |
|                                  | Statement Period                                                                    |
|                                  |                                                                                     |
|                                  |                                                                                     |
| Deposit account details:         |                                                                                     |
| Deposit account details.         |                                                                                     |
|                                  | ← Accounts                                                                          |
|                                  | Welcome to Account Summary!<br>Please tap an account group to view account details  |
|                                  | Operative (4 Accounts) ₹ 1,31,430.81 ▼                                              |
|                                  | Deposit (1 Accounts) ₹ 6,022.00 ▼                                                   |
|                                  | Account No.<br>011215600000027                                                      |
|                                  | > Maturity Date Maturity Amount Principal                                           |
|                                  | 22/05/2019 ₹25,126.00 ₹2,000.00                                                     |
|                                  | Loan (3 Accounts) ₹ 46,18,496.00 ▼                                                  |
|                                  |                                                                                     |
|                                  | < 1,31,430.81                                                                       |
|                                  |                                                                                     |
|                                  | DASHBOARD ACCOUNTS TRANSACTL. BILLPAY MORE                                          |
|                                  |                                                                                     |
|                                  |                                                                                     |
|                                  |                                                                                     |

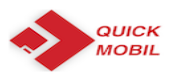

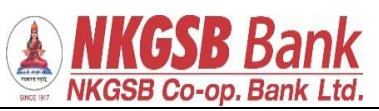

| Account details of deposit account | ← Account Details                                                                                                    |  |  |
|------------------------------------|----------------------------------------------------------------------------------------------------|--|--|
| a) Account details                 | Deposit (4<br>Accounts) 01120070000768                                                                                                    |  |  |
|                                    | Accounts)       IFSC         NKGS0000011         Account Type         Term Deposit Account         Customer ID         28837         Open Date         30/03/2015         A/c Balance         ₹ 2,384.00         Term of FD         36 Months 0 Days         Rate Of Interest |  |  |
|                                    | DASHBOARD ACCOUNTS TRANSACTI BILLPAY MORE                                                                                                    |  |  |
| Loan account details               | ← Accounts                                                                                                    |  |  |
|                                    | Loan (3 Accounts) ₹ 46,18,496.00 ▼                                                                                                    |  |  |
|                                    | Account No.<br>002300400000809                                                                                                    |  |  |
|                                    | Next Installment Outstanding Sanctioned<br>Due Date Amount Amount                                                                                                    |  |  |
|                                    | 31/08/2018 ₹4,55,999.00 ₹5,00,000.00                                                                                                    |  |  |
|                                    | Account No.<br>002302600000703                                                                                                    |  |  |
|                                    | Next Installment Outstanding Sanctioned<br>Due Date Amount Amount                                                                                                    |  |  |
|                                    | 31/08/2018 ₹37,59,000.00 ₹45,00,000.00                                                                                                    |  |  |
|                                    | Account No.<br>002302800000556<br>Next Installment Outstanding Sanctioned                                                                                                    |  |  |
|                                    | Due Date Amount Amount<br>DashBoard Accounts Transacti Billpay More                                                                                                    |  |  |

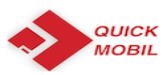

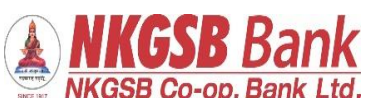

| - 1 11                     | SINCE 19                    | , NKG3B CO-Op. Balik Eld.                 |  |
|----------------------------|-----------------------------|-------------------------------------------|--|
| Loan account details:-     |                             |                                           |  |
|                            | ← Account Details           |                                           |  |
|                            |                             |                                           |  |
|                            | Loan (1<br>Accounts)        | 002302800000168 -                         |  |
|                            | ACCOUNT DETAILS             | STATEMENT                                 |  |
|                            | IFSC<br>NKGS000000          | 2                                         |  |
|                            | Account Type<br>Loan Accoun | ıt                                        |  |
|                            | Account Number 00230280000  | 00168                                     |  |
|                            | Account Type<br>Loan        |                                           |  |
|                            | Account Holder N            | ame<br>DALVI                              |  |
|                            | ۵ 🖻                         | R <sup>3</sup> 4                          |  |
|                            | DASHBOARD ACCOUNTS          | TRANSACTL. BILLPAY MORE                   |  |
|                            |                             |                                           |  |
|                            |                             |                                           |  |
| Statement of loan accounts |                             |                                           |  |
|                            | ← Ac                        | count Details                             |  |
|                            | 31/07/2018<br>0023004000080 | ₹ <mark>3,399.00</mark><br>-₹ 4,55,999.00 |  |
|                            | 27/07/2018<br>3004 Jul18    | ₹ 5,500.00<br>-₹ 4,52,600.00              |  |
|                            | 30/06/2018<br>0023004000080 | ₹ 3,308.00<br>-₹ 4,58,100.00              |  |
|                            | 28/06/2018<br>3004 Jun18    | ₹ 5,500.00<br>-₹ 4,54,792.00              |  |
|                            | 31/05/2018<br>0023004000080 | ₹ <mark>3,432.00</mark><br>-₹ 4,60,292.00 |  |
|                            | 28/05/2018<br>3004 May18    | ₹ 5,500.00<br>-₹ 4,56,860.00              |  |
|                            | 30/04/2018<br>0023004000080 | <mark>₹ 1.00</mark><br>-₹ 4,62,360.00     |  |
|                            | 30/04/2018<br>0023004000080 | <b>₹ 3,337.00</b><br>-₹ 4,62,359.00       |  |
|                            | 27/04/2018<br>3004 Apr18    | ₹ 5,500.00<br>-₹ 4,59,022.00              |  |
|                            | 31/03/2018<br>0023004000080 | <mark>₹ 1.00</mark><br>-₹ 4,64,522.00     |  |
|                            | Dashboard Accounts          | TRANSACTI BILLPAY MORE                    |  |
|                            |                             |                                           |  |

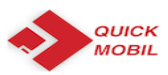

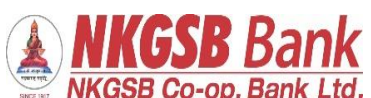

|                                     | SINCE 1917                  | b 00-0p. bank Ltd.                        |
|-------------------------------------|-----------------------------|-------------------------------------------|
| Period wise statement can be viewed |                             |                                           |
|                                     | ← Account D                 | oetails                                   |
|                                     | 28/05/2018<br>3004 May18    | ₹ 5,500.00<br>-₹ 4,56,860.00              |
|                                     | 30/04/2018<br>0023004000080 | <b>₹ 1.00</b><br>-₹ 4,62,360.00           |
|                                     | 30/04/2018<br>0023004000080 | <b>₹ 3,337.00</b><br>-₹ 4,62,359.00       |
|                                     | 27/04/2018<br>3004 Apr18    | ₹ 5,500.00<br>-₹ 4,59,022.00              |
|                                     | 31/03/2018<br>0023004000080 | ₹ 1.00<br>-₹ 4,64,522.00                  |
|                                     | Statement Period            |                                           |
|                                     | 01/04/2018                  |                                           |
|                                     | C Select End Date           |                                           |
|                                     | 13/08/2018                  | <b></b>                                   |
|                                     | VIEW STATE                  | EMENT                                     |
|                                     |                             | ~~~~~~~~~~~~~~~~~~~~~~~~~~~~~~~~~~~~~~    |
|                                     | DASHBOARD ACCOUNTS TRANSACT | I BILLPAY MORE                            |
| - 1                                 |                             |                                           |
| From date:                          |                             |                                           |
|                                     | ← Account                   | Details                                   |
|                                     | 31/05/2018<br>0023004000080 | <mark>₹ 3,432.00</mark><br>-₹ 4,60,292.00 |
|                                     | 28/05/2018<br>3004 May18    | ₹ 5,500.00<br>-₹ 4,56,860.00              |
|                                     | 30/04/2018<br>0023004000080 | ₹ <b>1.00</b><br>-₹ 4,62,360.00           |
|                                     | 30/04/2018<br>0023004000080 | ₹ <mark>3,337.00</mark><br>-₹ 4,62,359.00 |
|                                     | 27/04/2018<br>3004 Apr18    | ₹ 5,500.00<br>-₹ 4,59,022.00              |
|                                     | Statement Period            |                                           |
|                                     | C Select Start Date         |                                           |
|                                     | 01/04/2018                  |                                           |
|                                     | Select End Date             |                                           |
|                                     | 13/08/2018                  |                                           |
|                                     | VIEW STA                    |                                           |
|                                     |                             | v & K                                     |
|                                     | DASHBOARD ACCOUNTS TRANS/   | ACTI BILLPAY MORE                         |
|                                     |                             |                                           |
|                                     |                             |                                           |

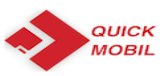

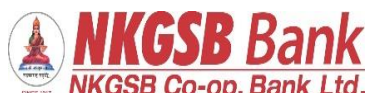

| To date                      | ← Account Details                                                                  |
|------------------------------|------------------------------------------------------------------------------------|
|                              | Date Instrument Amount<br>Description Balance                                      |
|                              | 31/07/2018     ₹ 3,399.00       0023004000080     -₹ 4,55,999.00                   |
|                              | 27/07/2018     ₹ 5,500.00       3004 Jul18     -₹ 4,52,600.00                      |
|                              | 30/06/2018     ₹ 3,308.00       0023004000080     -₹ 4,58,100.00                   |
|                              | 28/06/2018     ₹ 5,500.00       3004 Jun18     -₹ 4,54,792.00                      |
|                              | 31/05/2018     ₹ 3,432.00       00230040000080     -₹ 4,60,292.00                  |
|                              | 28/05/2018     ₹ 5,500.00       3004 May18     -₹ 4,56,860.00                      |
|                              | 30/04/2018     ₹ 1.00       0023004000080     -₹ 4,62,360.00                       |
|                              | 30/04/2018     ₹ 3,337.00       0023004000080     -₹ 4,62,359.00                   |
|                              | 27/04/2018     ₹ 5,500.00       3004 Apr18     -₹ 4,59,022.00                      |
|                              |                                                                                    |
|                              | DASHBOARD ACCOUNTS TRANSACTL. BILLPAY MORE                                         |
|                              |                                                                                    |
| Funds transfer functionality |                                                                                    |
|                              | ← Funds Transfer                                                                   |
|                              | Transfer In Own Accounts ><br>Transfer funds between acounts linked to yo          |
|                              | Within NKGSB         >           Transfer to other NKGSB account-holders         > |
|                              | To Other Banks<br>Transfer funds to accounts in non-NKGSB ac >                     |
|                              | Stop Scheduler         >           Stop Schedule Payments         >                |
|                              | Fund Transfer History                                                              |
|                              | Manage Payees                                                                      |
|                              | DASHBOARD ACCOUNTS TRANSACTL. BILLPAY MORE                                         |
|                              |                                                                                    |

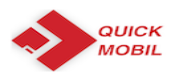

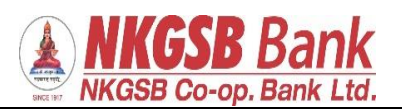

| ← Select Beneficiary                  |      |
|---------------------------------------|------|
| Q                                     |      |
| 013100100004000                       | >    |
| 013100100005760                       | >    |
| 013100100009472                       | >    |
| 013100100009993                       | >    |
|                                       |      |
|                                       |      |
|                                       |      |
|                                       |      |
|                                       |      |
|                                       | - ~  |
| DASHBOARD ACCOUNTS TRANSACTL. BILLPAY | MORE |

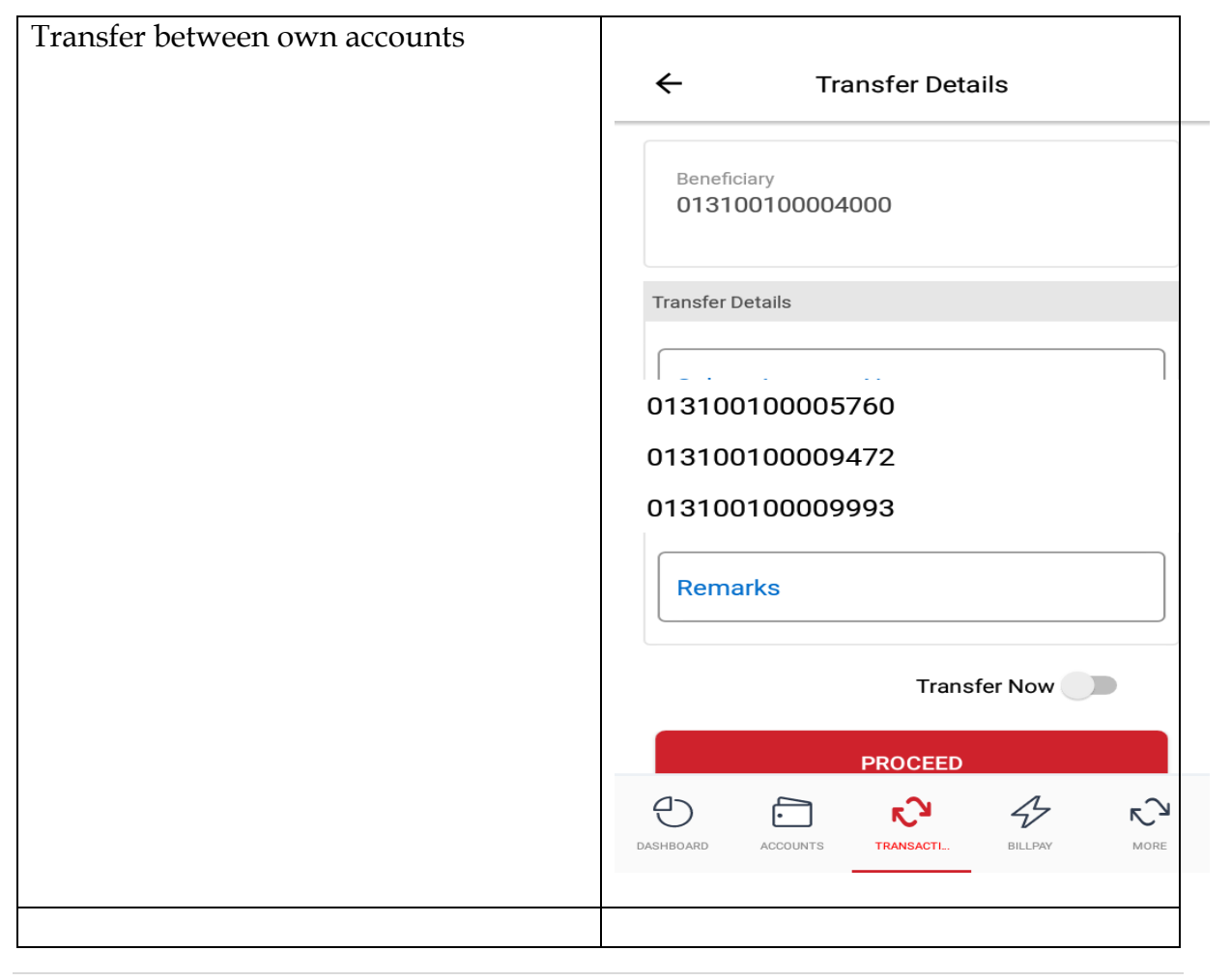

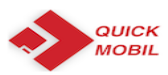

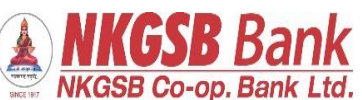

| Scheduler can be set | ← Transfer Details                         |
|----------------------|--------------------------------------------|
|                      | Test                                       |
|                      | 4 / 50                                     |
|                      | Schedule for later                         |
|                      | Schedule Details                           |
|                      |                                            |
|                      | Frequency                                  |
|                      | One-Time Payment                           |
|                      | Daily Payment                              |
|                      | Weekly Payment                             |
|                      | Monthly Payment                            |
|                      | Annual Payment                             |
|                      | Ð 🖸 🖍 47                                   |
|                      | DASHBOARD ACCOUNTS TRANSACTI BILLPAY MORE  |
|                      |                                            |
| Schedule details :   |                                            |
|                      | ← Transfer Details                         |
|                      | Remarks                                    |
|                      |                                            |
|                      | Schedule for later                         |
|                      | Schedule Details                           |
|                      | Frequency                                  |
|                      | One-Time Payment                           |
|                      | Date<br>15/08/2018                         |
|                      |                                            |
|                      | No. Of Payments                            |
|                      |                                            |
|                      | PROCEED                                    |
|                      | Dashboard accounts TRANSACTL. BILLPAY MORE |

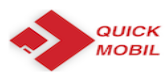

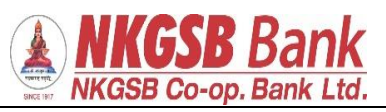

| OTP will receive    |                                              |
|---------------------|----------------------------------------------|
|                     | ← Transfer Details                           |
|                     |                                              |
|                     | Test                                         |
|                     | Schedule for later                           |
|                     | Schodulo Dotaile                             |
|                     |                                              |
|                     | OTP via SMS sent to registered mobile number |
|                     | ок                                           |
|                     |                                              |
|                     | •                                            |
|                     |                                              |
|                     | PROCEED                                      |
|                     | DASHBOARD ACCOUNTS TRANSACTI BILLPAY MORE    |
|                     |                                              |
| After entering OTP: |                                              |
| 0                   | ← ОТР                                        |
|                     | 013100100005760                              |
|                     | Account Type Savings Account                 |
|                     | То                                           |
|                     | 013100100004000                              |
|                     | Amount<br>1                                  |
|                     | Remarks<br>Test                              |
|                     | Frequency<br>One-Time Payment                |
|                     | No. of Payments<br>1                         |
|                     | Date<br>15/08/2018                           |
|                     | DASHBOARD ACCOUNTS TRANSACTL. BILLPAY MORE   |
|                     |                                              |

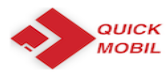

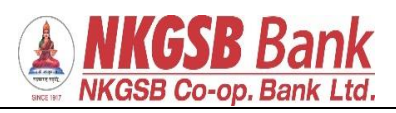

| Funds transfer successful<br>A) Part 1 | ← Transfer Success                                                                                                    |
|----------------------------------------|----------------------------------------------------------------------------------------------------|
|                                        | Your transfer was successful                                                                                                    |
|                                        | Transaction Type Self Transfer                                                                                                    |
|                                        | From<br>013100100005760                                                                                                    |
|                                        | Savings Account                                                                                                    |
|                                        | 013100100004000<br>Amount                                                                                                    |
|                                        | Remarks<br>Test                                                                                                    |
|                                        | DASHBOARD ACCOUNTS TRANSACTL. BILLPAY MORE                                                                                                    |
|                                        |                                                                                                    |
| B) Part 2                              | <ul> <li>← Transfer Success</li> <li>1</li> <li>Remarks</li> <li>Test</li> <li>Transaction Status</li> <li>Transfer Initiated</li> <li>Transaction ID</li> <li>11079</li> <li>Frequency</li> <li>One-Time Payment</li> <li>No. of Payments</li> <li>1</li> <li>Date</li> </ul> |
|                                        | 15/08/2018<br>MAKE ANOTHER TRANSFER<br>DASHBOARD ACCOUNTS CONTENTS OF BILLPAY NORE                                                                                                    |

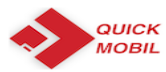

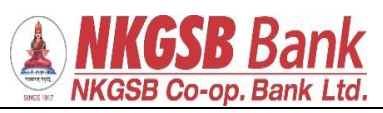

| Manage payee |                                                                          |
|--------------|--------------------------------------------------------------------------|
|              | ← Manage Payees                                                          |
| Within NKCCR | Please select a payee to view & edit details                             |
| Other Banks  | NKGSB OTHERS BANKS                                                       |
|              | Check2 > NKGSB COOPERATIVE BANK LIMITED 029100100000901 Savings Account  |
|              | tp p > NKGSB COOPERATIVE BANK LIMITED] > 024100100000928 Savings Account |
|              | Qq > hkgsbj011100100014629jSavings Account                               |
|              | Dada > NKGSB COOPERATIVE BANK LIMITEDI > 13100100004217/Savings Account  |
|              | Sk<br>NKGSB COOPERATIVE BANK LIMITEDI<br>032100100001237JSavings Account |
|              | DASHBOARD ACCOUNTS TRANSACTL. BILLPAY MORE                               |
|              |                                                                          |
| Add payee    |                                                                          |
|              | ← Add Payee                                                              |
|              | Add Details                                                              |
|              | Payee Name                                                               |
|              | Mmm                                                                      |
|              | Nickname                                                                 |
|              |                                                                          |
|              | NKGSB OTHERS BANKS                                                       |
|              | Account No.<br>011100100016259                                           |
|              | Search Branch                                                            |
|              | Account Holder Name SHREERANG S DEUSKAR                                  |
|              | Account Number<br>011100100016259                                        |
|              | DASHBOARD ACCOUNTS TRANSACTI BILLPAY MORE                                |
|              |                                                                          |

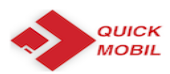

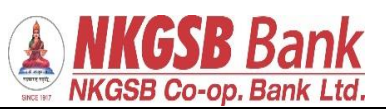

| OTP page              | 4Guil Guil 🖸 🔄 11:49 AM 🛛 📽 🔿 64% 🕞                        |
|-----------------------|------------------------------------------------------------|
|                       | ← OTP                                                      |
|                       | Please enter OTP received on your registered mobile number |
|                       | Enter OTP                                                  |
|                       | Resend OTP                                                 |
|                       | SUBMIT                                                     |
|                       |                                                            |
|                       | DASHBOARD ACCOUNTS TRANSACTL. BILLPAY MORE                 |
| dd payee – Other Bank |                                                            |
|                       | ← Add Payee                                                |
|                       | Nnn                                                        |
|                       | NKGSB OTHERS BANKS                                         |
|                       |                                                            |
|                       | KKDKUUUU653                                                |
|                       | C Account No.                                              |
|                       | 011100100016259                                            |
|                       | Bank Name<br>KOTAK MAHINDRA BANK LIMITED                   |
|                       | Bank IFSC<br>KKBK0000653                                   |
|                       | DASHBOARD ACCOUNTS TRANSACTI BILLPAY MORE                  |

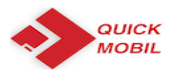

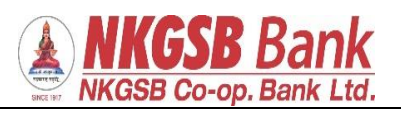

| After entering OTP successful addition |                                                                       |
|----------------------------------------|-----------------------------------------------------------------------|
| of beneficiary' message                | ← OTP                                                                 |
|                                        |                                                                       |
|                                        |                                                                       |
|                                        | Please enter OTP received on your                                     |
|                                        |                                                                       |
|                                        |                                                                       |
|                                        | Enter OTP                                                             |
|                                        | Beneficiary Added Successfully                                        |
|                                        | Newly Added Beneficiaries Will be                                     |
|                                        | Cooling Period of 30 minutes                                          |
|                                        | ок                                                                    |
|                                        |                                                                       |
|                                        |                                                                       |
|                                        |                                                                       |
|                                        |                                                                       |
|                                        |                                                                       |
|                                        |                                                                       |
|                                        |                                                                       |
|                                        | DASHBOARD ACCOUNTS TRANSACTI BILLPAY MORE                             |
|                                        |                                                                       |
|                                        |                                                                       |
| Funds transfer to other bank           |                                                                       |
|                                        |                                                                       |
|                                        | ← Transfer Details                                                    |
|                                        | Beneficiary                                                           |
|                                        | Check2                                                                |
|                                        | NKGSB COOPERATIVE BANK LIMITED  <br>029100100000901   Savings Account |
|                                        |                                                                       |
|                                        | Transfer Details                                                      |
|                                        | Select Account No                                                     |
|                                        | 013100100004000                                                       |
|                                        |                                                                       |
|                                        | Center Amount                                                         |
|                                        | 10                                                                    |
|                                        |                                                                       |
|                                        | Remarks                                                               |
|                                        | Teat                                                                  |
|                                        |                                                                       |
|                                        | Transfer Now                                                          |
|                                        |                                                                       |
|                                        | PROCEED                                                               |
|                                        |                                                                       |
|                                        | DASHBOARD ACCOUNTS TRANSACTL. BILLPAY MORE                            |
|                                        |                                                                       |

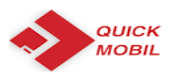

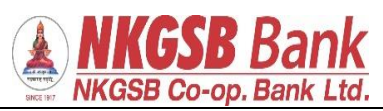

| OTP receives                    | Check2   NKGSB COOPERATIVE BANK LIMITED (<br>029100100000901   Savings Account   Transfer Details   Select Account No.   013100100004000   OTP via SMS sent to registered<br>mobile number   OK   Teat   PROCEED   OC   PROCEED   OC   DEMEORY   ACCOUNTS   ACCOUNTS     LIMIN     DEMEORY     NTRANSfer Details     Select Account No.     OTP via SMS sent to registered<br>mobile number     OK     Teat     DEMEORY     Image: Details     Select Account No.     OTP via SMS sent to registered<br>mobile number     OK     Teat     Image: Details     Image: Details     Select Account No.     OTP via SMS sent to registered<br>mobile number     OK     Teat     Image: Details     Image: Details     Image: Details     Image: Details     Image: Details     Image: Details     Image: Details     Image: Details     Image: Details     Image: Details     Image: Details     Image: Details     Image: Details    <                                                                                                    |
|---------------------------------|----------------------------------------------------------------------------------------------------|
| Page on which OTP to be entered | ← OTP Transaction Type Within Bank Transfer From 013100100004000 Account Type Savings Account To 029100100000901 Amount 10 Remarks Teat Date Atage18  Please enter OTP received on your for the second second secon |

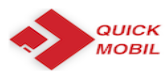

ſ

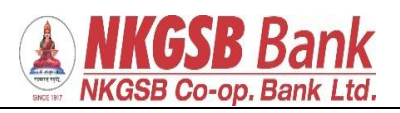

| Funds transfer successful message                    | ← Transfer Success                         |
|------------------------------------------------------|--------------------------------------------|
|                                                      | Your transfer was successful               |
|                                                      | Transaction Type<br>Within Bank Transfer   |
|                                                      | From<br>ATUL   013100100004000             |
|                                                      | Account Type Savings Account               |
|                                                      | To<br>Check2   029100100000901             |
|                                                      | Amount<br>10                               |
|                                                      | Remarks<br>Teat                            |
|                                                      | DASHBOARD ACCOUNTS TRANSACTL. BILLPAY MORE |
| A they are proported from the transferr on anone are |                                            |
| After successful funds transfer message              | ← Transfer Success                         |
|                                                      | ATUL   013100100004000                     |
|                                                      | Account Type                               |
|                                                      | To<br>Check2   029100100000901             |
|                                                      | Amount<br>10                               |
|                                                      | Remarks<br>Teat                            |
|                                                      | Transaction Status SUCCESS                 |
|                                                      | Transaction ID<br>NK9                      |
|                                                      | MAKE ANOTHER TRANSFER                      |
|                                                      | DASHBOARD ACCOUNTS TRANSACTI BILLPAY MORE  |
|                                                      |                                            |

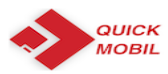

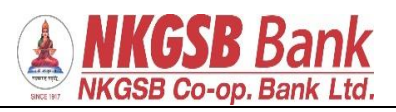

| Outside bank transfer – |                                                                              |  |
|-------------------------|------------------------------------------------------------------------------|--|
| There are 3 option      | ← Transfer Details                                                           |  |
| NEFT                    |                                                                              |  |
| RTGS                    | NEFT RTGS IMPS                                                               |  |
|                         |                                                                              |  |
|                         | Beneficiary<br>Nnn<br>KOTAK MAHINDRA BANK LIMITED 4212056444 <br>KKBK0000653 |  |
|                         | Transfer Details                                                             |  |
|                         | C Select Account No.                                                         |  |
|                         | 013100100004000 ~                                                            |  |
|                         | C Enter Amount                                                               |  |
|                         | 10                                                                           |  |
|                         | Remarks                                                                      |  |
|                         | Neft test                                                                    |  |
|                         |                                                                              |  |
|                         | DASHBOARD ACCOUNTS TRANSACTL. BILLPAY MORE                                   |  |
|                         |                                                                              |  |
| OTP received            |                                                                              |  |
| Oll leceives            |                                                                              |  |
|                         | Transfer Details                                                             |  |
|                         | Beneficiary<br>Nnn                                                           |  |
|                         | KOTAK MAHINDRA BANK LIMITED 4212056444 <br>KKBK0000653                       |  |
|                         |                                                                              |  |
|                         | Transfer Details                                                             |  |
|                         | Select Account No.                                                           |  |
|                         | 013100100004000                                                              |  |
|                         | OTP via SMS sent to registered<br>mobile number                              |  |
|                         | ок                                                                           |  |
|                         |                                                                              |  |
|                         | Neft test                                                                    |  |
|                         |                                                                              |  |
|                         | Transfer Now                                                                 |  |
|                         | PROCEED                                                                      |  |
|                         |                                                                              |  |
|                         |                                                                              |  |
|                         |                                                                              |  |
|                         |                                                                              |  |
|                         |                                                                              |  |

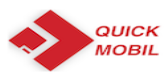

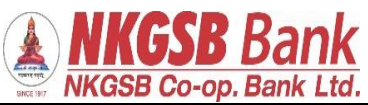

| Page in which user has to enter OTP | · · · · ·                                          |
|-------------------------------------|----------------------------------------------------|
| 0                                   | ← ОТР                                              |
|                                     | Transaction Type<br>NEFT                           |
|                                     | From<br>013100100004000                            |
|                                     | Account Type Savings Account                       |
|                                     | To<br>4212056444                                   |
|                                     | Amount<br>10                                       |
|                                     | Remarks<br>Neft test                               |
|                                     | Date<br>14-Aug-18                                  |
|                                     | Please enter OTP received on your                  |
|                                     | DASHBOARD ACCOUNTS TRABACTL. BILLPAY MORE          |
|                                     |                                                    |
| Transfer history functionality      | ← Transfer History                                 |
|                                     | Transaction Otatoment                              |
|                                     | Date Instrument Transfer                           |
|                                     | Description Balance                                |
|                                     | 2018-08-14 Other Bank ₹ 10.00<br>Transfers (NEFT)  |
|                                     | 2018-08-14 Within Bank ₹ 10.00<br>Transfers (SELF) |
|                                     | 2018-08-14 Other Bank ₹ 1.00<br>Transfers (NEFT)   |
|                                     | 2018-08-14 Other Bank ₹ 1.00<br>Transfers (NEFT)   |
|                                     | 2018-08-14 Within Bank ₹ 1.00<br>Transfers (SELF)  |
|                                     | 2018-08-14 Within Bank ₹1.00<br>Transfers (SELF)   |
|                                     | 2018-08-14 Within Bank ₹1.00<br>Transfers (SELF)   |
|                                     | 2018-08-14 Within Bank ₹ 1.00<br>Transfers (SELF)  |
|                                     | 2018-08-13 Within Bank ₹ 100.00                    |
|                                     | DASHBOARD ACCOUNTS TRANSACTI BILLPAY MORE          |
|                                     |                                                    |
|                                     |                                                    |
|                                     |                                                    |
|                                     |                                                    |

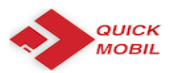

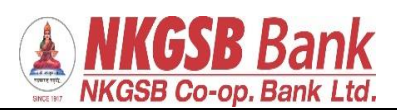

| Services                         | ← Service Request                                 |
|----------------------------------|---------------------------------------------------|
|                                  | Request Chequebook >                              |
|                                  | Cheque Status >                                   |
|                                  | Stop Cheque                                       |
|                                  | Debit Card                                        |
|                                  | 💩 Open a Term Deposit account >                   |
|                                  | Open a Recurring Deposit ac >                     |
|                                  | DASHBOARD ACCOUNTS TRANSACTI BILLPAY MORE         |
|                                  | ← Request Chequebook                              |
| SERVICES<br>1. Request checkbook | Select Account<br>0131XXXXX4000<br>0131XXXXXX4000 |
|                                  | 0131XXXXXX5760                                    |
|                                  | 0131XXXXXX9472                                    |
|                                  | 0131XXXXXX9993                                    |
|                                  | DASHEDARD ACCOUNTS TRANSACTL. BILLPAY MORE        |
|                                  |                                                   |

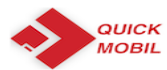

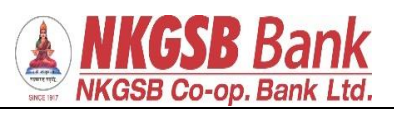

| Successful message of request |                                                                                   |
|-------------------------------|-----------------------------------------------------------------------------------|
|                               | ← Success                                                                         |
|                               |                                                                                   |
|                               |                                                                                   |
|                               | Your request for New Cheque Book has been submitted. Your reference number is 343 |
|                               | Account Number<br>013100100004000                                                 |
|                               | Service Permet Number                                                             |
|                               | 343                                                                               |
|                               | Action                                                                            |
|                               | Cheque Book Request                                                               |
|                               |                                                                                   |
|                               | DASHBOARD ACCOUNTS TRANSACTI BILLPAY MORE                                         |
|                               |                                                                                   |
| 2) Status of cheque           | ← Success                                                                         |
|                               |                                                                                   |
|                               | Cheque Status Details                                                             |
|                               |                                                                                   |
|                               | Cheque Status Paid                                                                |
|                               | Action                                                                            |
|                               | Cheque Status                                                                     |
|                               |                                                                                   |
|                               |                                                                                   |
|                               |                                                                                   |
|                               |                                                                                   |
|                               |                                                                                   |
|                               |                                                                                   |
|                               |                                                                                   |
|                               | _                                                                                 |
|                               |                                                                                   |
|                               | DASHBOARD ACCOUNTS TRANSACTI BILLPAY MORE                                         |

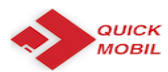

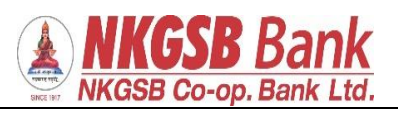

| 3) stop cheque                                          |                                                                                                    |
|---------------------------------------------------------|----------------------------------------------------------------------------------------------------|
|                                                         | ← Stop Chequebook                                                                                                    |
|                                                         | C Select Account                                                                                                    |
|                                                         | 0131XXXXX4000 -                                                                                                    |
|                                                         |                                                                                                    |
|                                                         | SINGLE MULTIPLE                                                                                                    |
|                                                         | Start Cheque No<br>318474                                                                                                    |
|                                                         | End Cheque No.                                                                                                    |
|                                                         | 318475                                                                                                    |
|                                                         | CONFIRM                                                                                                    |
|                                                         |                                                                                                    |
|                                                         |                                                                                                    |
|                                                         |                                                                                                    |
|                                                         | DASHBOARD ACCOUNTS TRANSACTI BILLPAY MORE                                                                                                    |
|                                                         |                                                                                                    |
| If above is already paid then it can not                |                                                                                                    |
|                                                         |                                                                                                    |
| be stopped                                              | ← Stop Chequebook                                                                                                    |
| be stopped                                              | Stop Chequebook                                                                                                    |
| be stopped                                              | ← Stop Chequebook                                                                                                    |
| be stopped                                              | ← Stop Chequebook                                                                                                    |
| be stopped                                              | ← Stop Chequebook<br>Select Account<br>0131XXXXX4000                                                                                                    |
| be stopped                                              | ← Stop Chequebook<br>Select Account<br>0131XXXXXX4000<br>SINGLE MULTIPLE                                                                                                    |
| be stopped                                              | ← Stop Chequebook          Select Account         0131XXXXXX4000         SINGLE         MULTIPLE                                                                                                    |
| be stopped                                              | Stop Chequebook          Select Account         0131XXXXXX4000         SINGLE         MULTIPLE         Start Cheque No         Cheque is already paid cannot be                                               |
| be stopped                                              | <ul> <li>← Stop Chequebook</li> <li>Select Account</li> <li>0131XXXXXX4000</li> <li>SINGLE</li> <li>MULTIPLE</li> <li>Start Cheque No</li> <li>Cheque is already paid cannot be stopped.</li> </ul>           |
| be stopped                                              | <ul> <li>Stop Chequebook</li> <li>Select Account</li> <li>0131XXXXX4000</li> <li>SINGLE</li> <li>MULTIPLE</li> <li>Start Cheque No</li> <li>Cheque is already paid cannot be stopped.</li> <li>OK</li> </ul>  |
| be stopped                                              | <ul> <li>Stop Chequebook</li> <li>Select Account</li> <li>D131XXXXXX4000</li> <li>SINGLE</li> <li>MULTIPLE</li> <li>Start Cheque No</li> <li>Cheque is already paid cannot be stopped.</li> <li>OK</li> </ul> |
| be stopped                                              | <ul> <li>Stop Chequebook</li> <li>Select Account</li> <li>0131XXXXXX4000</li> <li>SINGLE</li> <li>MULTIPLE</li> <li>Start Cheque No</li> <li>Cheque is already paid cannot be stopped.</li> <li>OK</li> </ul> |
| be stopped                                              | CONFIRM                                                                                                    |
| h cheque is already paid then it can not<br>be stopped  | <ul> <li>Stop Chequebook</li> <li>Select Account</li> <li>OTATIXXXXX4000</li> <li>SINGLE</li> <li>MULTIPLE</li> <li>Start Cheque No</li> <li>Cheque is already paid cannot be stopped.</li> <li>OK</li> </ul> |
| h cheque is already paid then it can not<br>be stopped  | Stop Chequebook          Select Account         D131XXXXX4000         SINGLE         MULTIPLE         Start Cheque No         Cheque is already paid cannot be stopped.         OK                            |
| h cheque is already paid then it can not<br>be stopped  | Stop Chequebook          Select Account         0131XXXXXX4000         SINGLE         MULTIPLE         Start Cheque No         Cheque is already paid cannot be stopped.         OK                           |
| h cheque is already paid then it can not<br>be stopped  | Stop Chequebook   Select Account   0131XXXXXX4000     SINGLE   MULTIPLE     Start Cheque No   Cheque is already paid cannot be stopped.     OK     CONFIRM                                                    |
| In cheque is already paid then it can not<br>be stopped | Stop Chequebook     Select Account   D131XXXXX4000     SINGLE     MULTIPLE     Start Cheque No     Cheque is already paid cannot be stopped.     OK     CONFIRM     CONFIRM                                   |

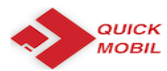

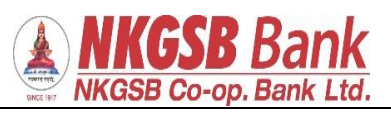

| If cheque is already stopped then | Stop Chequebook          Select Account         0131XXXXX4000         SINGLE         MULTIPLE         Start Cheque No         Cheque is already stopped.         OK                                                                   |
|-----------------------------------|----------------------------------------------------------------------------------------------------|
|                                   | DASHBOARD ACCOUNTS TRANSACTL. BILLRAY MORE                                                                                                    |
| 4) Card Management                |                                                                                                    |
| Select the account                | ← My Cards                                                                                                    |
|                                   | Account No. Savings - 023100100003757 💌                                                                                                    |
|                                   | Cancel         Done           Savings - 023100100003744         Savings - 023100100003757           Savings - 023100100003757         Savings - 023100100003758           Savings - 075100100000131         Savings - 075100100000132 |
|                                   |                                                                                                    |

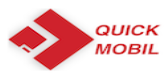

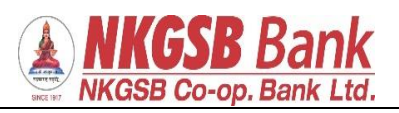

| System shows cards linked to that account                                                                                                    | <ul> <li>My Cards</li> <li>Acount No: Savings - 023100100003757 </li> <li>VISA</li> <li>A135220230000725</li> <li>CARD HOLDER VALD THRU</li> <li>TAIN ADHISHEK ARUN 08/19</li> </ul>                                                                                   |
|----------------------------------------------------------------------------------------------------|----------------------------------------------------------------------------------------------------|
| After selecting the card linked to that<br>account<br>User can<br>1. Block the card<br>2. Enable/disable International<br>usage<br>3. Change card limit | ← Detail<br>Card Status<br>Active<br>Card Status Reason<br>Normal<br>Card ATM/Cash Limit<br>₹ 10,000.00<br>Card POS/Ecom Limit<br>₹ 30,000.00<br>International Usage<br>Inactive<br>Card Block<br>ENABLE INTERNATIONAL USAGE<br>Card Limit<br>Card Limit<br>Card Limit |

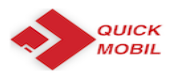

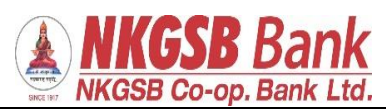

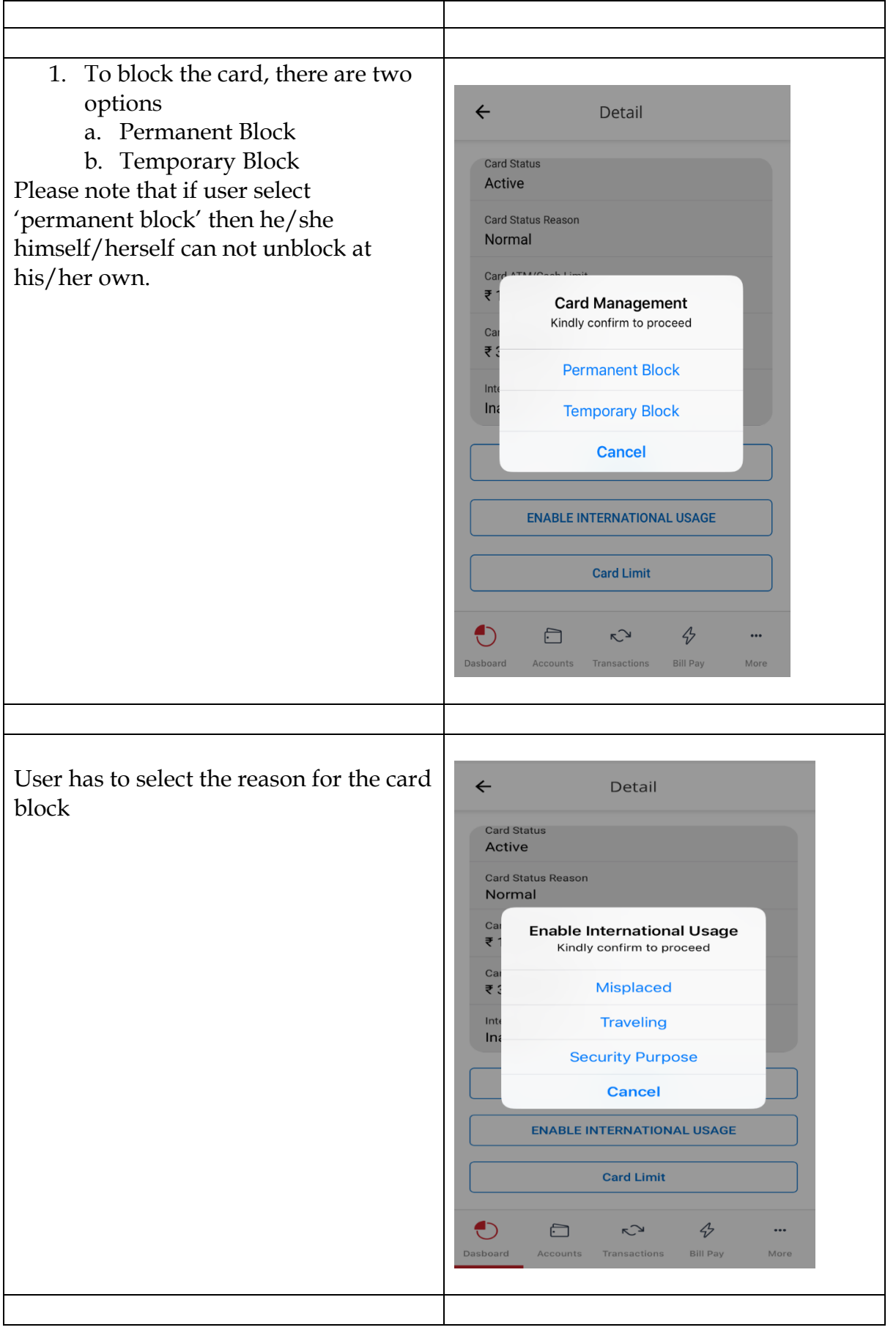

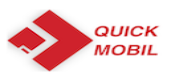

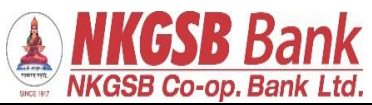

| After selecting reason, user has to enter |                                              |
|-------------------------------------------|----------------------------------------------|
| OTP                                       | ← Transfer Detail                            |
|                                           |                                              |
|                                           | Card Activate/Deactivate                     |
|                                           | Card Number<br>4135 22XX XXXX 0725           |
|                                           | Card Type<br>Visa Classic                    |
|                                           | Type of Block<br>Temporary Block             |
|                                           | Reason for Block<br>Traveling                |
|                                           | Enter OTP sent your registered mobile        |
|                                           | •••••                                        |
|                                           | Resend OTP                                   |
|                                           | Proceed                                      |
|                                           | € ⊡ к≫ 4⁄ …                                  |
|                                           | Dasboard Accounts Transactions Bill Pay More |
|                                           |                                              |
|                                           |                                              |
| After entering correct OTP                |                                              |
|                                           | ← Pay Bill Success                           |
|                                           |                                              |
|                                           | Card Activate/Deactivate                     |
|                                           | Card Number<br>4135 22XX XXXX 0725           |
|                                           | Card Type<br>Visa Classic                    |
|                                           | Type of Block<br>Temporary Block             |
|                                           | Reason for Block<br>Traveling                |
|                                           | Action<br>Deactivate                         |
|                                           | Card Status Success                          |
|                                           |                                              |
|                                           | • • • • • •                                  |
|                                           | Dasboard Accounts Transactions Bill Pay More |
|                                           |                                              |

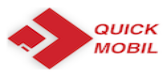

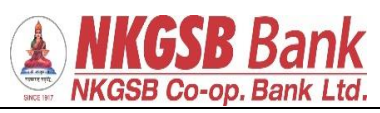

| After blocking temporarily the card,<br>user can view this screen, if wants to<br><b>block permanently</b> OR wants to again<br><b>activate</b> | ← Details                                                                                                    |
|----------------------------------------------------------------------------------------------------|----------------------------------------------------------------------------------------------------|
|                                                                                                    | Card Number<br>4135221130590914                                                                                                    |
|                                                                                                    | Card Type<br>Visa Classic                                                                                                    |
|                                                                                                    | Card Status<br>Temporary Block                                                                                                    |
|                                                                                                    | Card Status Indicator<br>Warm List                                                                                                    |
|                                                                                                    | Daily Card ATM/Cash Limit<br>₹ 10,000.00                                                                                                    |
|                                                                                                    | Daily Card POS/Ecom Limit<br>₹ 30,000.00                                                                                                    |
|                                                                                                    | International Usage Inactive                                                                                                    |
|                                                                                                    | Card Block / Activate                                                                                                    |
|                                                                                                    | DASHBOARD ACCOUNTS TRANSACTI BILLPAY MORE                                                                                                    |
|                                                                                                    |                                                                                                    |
| <ul> <li>Temporary card can be</li> <li>Permanently blocked Or</li> <li>Activated</li> </ul>                                                    | ← Details     Card Number   4135221130590914   Card Type   Visa Classic   Card Te   Card Management   Card Management   Card Kindly confirm to proceed   W   Permanent Block   ₹   Activate   Da   ₹   CANCEL   International Usage Inactive   Card Block / Activate   Da   Card Block / Activate   Da   Card Block / Activate     Da   Card Block / Activate     Da   Card Block / Activate     Da   Card Block / Activate     Da   Card Block / Activate     Da   Card Block / Activate     Da   Card Block / Activate     Da   Card Block / Activate |

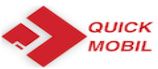

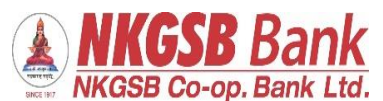

|                                    | WKGSB Co-op. Bank Ltd.                                                                           |
|------------------------------------|--------------------------------------------------------------------------------------------------|
| 2. User can enable/disable his/her |                                                                                                  |
| own card s international usage     | ← Detail                                                                                         |
|                                    | Card Status<br>Active                                                                            |
|                                    | Card Status Reason Normal                                                                        |
|                                    | Card ATM/Cash Limit<br>₹ 10,000.00                                                               |
|                                    | Cal Enable International Usage<br>₹ Stindly confirm to proceed                                   |
|                                    | Inte No Yes                                                                                      |
|                                    | Card Block                                                                                       |
|                                    | ENABLE INTERNATIONAL USAGE                                                                       |
|                                    | Card Limit                                                                                       |
|                                    | • • • • •                                                                                        |
|                                    | Dasboard Accounts Transactions Bill Pay More                                                     |
| 3 User cap set his ATMCASH as      |                                                                                                  |
| well as POS/E-com transaction      | ← Detail                                                                                         |
| 8 °F                               | Card Status<br>Active                                                                            |
|                                    | Car<br>No Select the Limit Scheme<br>to change.<br>Cai Kindly confirm to proceed<br>₹ 1          |
|                                    | Cai 1 - ATM/CASH: N'₹' 5000 POS/E-COM: ₹ 20000                                                   |
|                                    | 2 - ATM/CASH: ₹ 10000 POS/E-COM: ₹ 30000<br>Int:<br>In: 3 - ATM/CASH: ₹ 12000 POS/E-COM: ₹ 40000 |
|                                    | 4 - ATM/CASH: ₹ 15000 POS/E-COM: ₹ 50000                                                         |
|                                    | Cancel                                                                                           |
|                                    | Card Limit                                                                                       |
|                                    | Dasboard Accounts Transactions Bill Pay More                                                     |
|                                    |                                                                                                  |
|                                    |                                                                                                  |

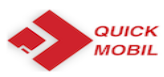

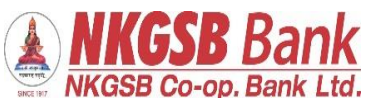

|                                                                                                    | SINCE 197 INAUGD CO-Op. Darik Ltu.                                                                                                    |
|----------------------------------------------------------------------------------------------------|----------------------------------------------------------------------------------------------------|
| <ul> <li>5. open TD</li> <li>User can select account from which funds to be transferred</li> <li>Branch in which TD should get open</li> <li>Scheme under which TD should get open</li> <li>Nominee tab be default will be 'YES'</li> </ul> | Please select details to Proceed<br>Select Debit Account<br>Over Draft - 032130300000018<br>Bank Branch<br>ANDHERI<br>Term Deposit Type<br>QIRP (Quarterly Cumulative Interess<br>Deposit Amount<br>1000<br>Duration (Months)<br>1<br>Duration (Months)<br>1<br>Duration (Mo |
| Nominee details page<br>a)                                                                                                    | <ul> <li>Kominee Details</li> <li>Please select nominee details to Proceed</li> <li>Enter Nominee Name</li> <li>Relation with you</li> <li>Address</li> <li>City</li> <li>State</li> <li>State</li> <li>Zip Code</li> <li>Country</li> <li>Country<!--</td--></li></ul>                                                                                                    |
|                                                                                                    |                                                                                                    |

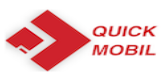

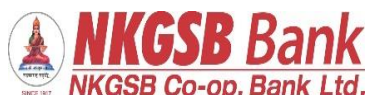

|                      | SICE INT INTUGO CU-UP. DAIIK LLU.                      |
|----------------------|--------------------------------------------------------|
| b)                   | ← Nominee Details                                      |
|                      | City                                                   |
|                      | State                                                  |
|                      | Zip Code                                               |
|                      | Country                                                |
|                      | Nominee Minor (No)                                     |
|                      | Enter Date of Birth                                    |
|                      | PROCEED                                                |
|                      | DASHBOARD ACCOUNTS TRANSACTL. BILLPAY MORE             |
| Maturity Instruction | ← Maturity Instructions                                |
|                      | Please select maturity instructions details to Proceed |
|                      | Principal Maturity -                                   |
|                      | Auto Renew                                             |
|                      | Auto Closure                                           |
|                      | PROCEED                                                |
|                      |                                                        |
|                      |                                                        |
|                      |                                                        |
|                      |                                                        |
|                      | DASHBOARD ACCOUNTS TRANSACTI BILLPAY MORE              |
|                      |                                                        |

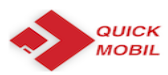

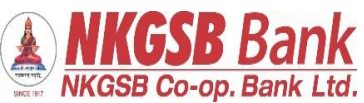

| After entering OTP  |                                             |
|---------------------|---------------------------------------------|
|                     | ← Success                                   |
|                     |                                             |
|                     | Term Deposit Account                        |
|                     | Deposit Amount<br>₹ 1,000.00                |
|                     | Term Deposit Account Number 064215700000053 |
|                     | Term Deposit Interest Rate 8.000000         |
|                     | Term Deposit Interest Amount<br>₹ 90.00     |
|                     | Term Deposit Maturity Amount<br>₹ 1,090.00  |
|                     | Term Deposit Maturity Date 02-04-2020       |
|                     | Dashboard Accounts Transacti Billpay More   |
|                     |                                             |
| RECHARGE – BILL PAY | ← Recharge                                  |
|                     | Utility -                                   |
|                     | PREPAID MOBILE                              |
|                     | Biller Name<br>VODAFONE PREPAID             |
|                     | Mobile Number<br>9167973609                 |
|                     | Amount<br>100                               |
|                     | Payment Account<br>0131XXXXX4000 ~          |
|                     | RECHARGE                                    |
|                     | DASHBOARD ACCOUNTS TRANSACTI BILLPAY MORE   |

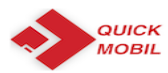

ſ

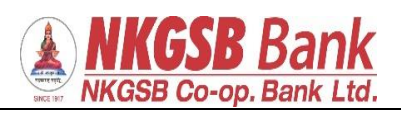

| OTP page                               | ← отр                                                            |
|----------------------------------------|------------------------------------------------------------------|
|                                        | Biller VODAFONE PREPAID Biller Category                          |
|                                        | Utility Biller Sub Category PREPAID MOBILE                       |
|                                        | Mobile Number<br>9167973609<br>Account Number<br>013100100004000 |
|                                        | Recharge Amount<br>100                                           |
|                                        | Please enter OTP received on your registered mobile number       |
|                                        | DASHBOARD ACCOUNTS TRANSACTL. BILLPAY MORE                       |
| Payment success message for 'Recharge' | ← Success                                                        |
|                                        | Recharge payment done successfully                               |
|                                        | Recharge Status SUCCESS                                          |
|                                        | Account Number<br>013100100004000<br>Recharge Amount<br>100      |
|                                        |                                                                  |
|                                        |                                                                  |
|                                        | DASHBOARD ACCOUNTS TRANSACTI BILLPAY MORE                        |
|                                        |                                                                  |

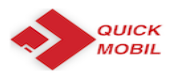

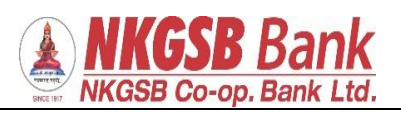

| Add Biller |                                           |
|------------|-------------------------------------------|
|            | ← Add Biller                              |
|            | Subcategory<br>Mobile                     |
|            | Biller Name<br>MTNL Dolphin Mumbai        |
|            | Biller Nick Name                          |
|            | Mobile Number<br>919969043381             |
|            | Account Number<br>123546738               |
|            |                                           |
|            | DASHBOARD ACCOUNTS TRANSACTI              |
|            |                                           |
|            | ← отр                                     |
|            | <sup>Biller</sup><br>MTNL Dolphin Mumbai  |
|            | Biller Short Name<br>Mtnl                 |
|            | Biller Category<br>Telecom                |
|            | Biller Sub Category Mobile                |
|            | BBPS Status Not Available                 |
|            | Mobile Number<br>919969043381             |
|            | Account Number<br>123546738               |
|            | DASHBOARD ACCOUNTS TRANSACTI BILLPAY MORE |
|            |                                           |

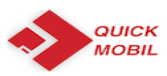

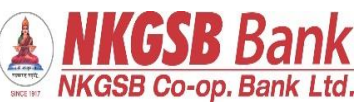

| Biller added successfully |                                           |
|---------------------------|-------------------------------------------|
|                           | ← Success                                 |
|                           |                                           |
|                           |                                           |
|                           | Biller added and autopay failed           |
|                           |                                           |
|                           | Biller<br>MTNL Dolphin Mumbai             |
|                           | Biller Short Name                         |
|                           | Mtnl                                      |
|                           | Biller Category                           |
|                           |                                           |
|                           | Mobile                                    |
|                           | BBPS Status                               |
|                           | Not Available                             |
|                           | Mobile Number                             |
|                           | 919969043381                              |
|                           | Ð 🗇 🖓 🔶 🖓                                 |
|                           | DASHBOARD ACCOUNTS TRANSACTL BILLPAY MORE |
|                           |                                           |
| Instanav                  |                                           |
| nsupay                    | Bill Payment                              |
|                           |                                           |
|                           | Add or Delete Billers                     |
|                           | View / Pay Bills                          |
|                           | Pay bins non merchanics you have added.   |
|                           | Pay Merchants                             |
|                           | Pay Merchants                             |
|                           | Bill History                              |
|                           | Bill Pay History                          |
|                           |                                           |
|                           |                                           |
|                           |                                           |
|                           |                                           |
|                           |                                           |
|                           |                                           |
|                           |                                           |
|                           |                                           |
|                           |                                           |
|                           |                                           |
|                           |                                           |

|                                                              | NKGSB Bank<br>NKGSB Co-op. Bank Ltd.                               |
|--------------------------------------------------------------|--------------------------------------------------------------------|
| Any biller can be selected by user                           | ← Insta Pay                                                        |
|                                                              | BHARAT BILLPAY PAYMENT SYSTEM                                      |
|                                                              | Postpaid -                                                         |
|                                                              | Biller<br>AIRTEL POSTPAID                                          |
|                                                              | Please provide further details to proceed Mobile Number 8108151730 |
|                                                              |                                                                    |
|                                                              | Proceed                                                            |
|                                                              | Dasboard Accounts Transactions Bill Pay More                       |
| Before making payment system shows<br>details of the billers | ← AIRTEL POSTPAID                                                  |
|                                                              | BHARAT BILLPAY PAYMENT SYSTEM                                      |
|                                                              | Bill Amount<br>NA<br>Billes Chest Name                             |
|                                                              | Bill Date                                                          |
|                                                              | Bill Due Date                                                      |
|                                                              | Customer ID<br>206734                                              |
|                                                              | Make Payment                                                       |
|                                                              | Dasboard Accounts Transactions Bill Pay More                       |

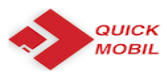

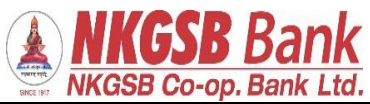

| User has to select the account through which he/she wants to debit and pay | ← Pay Bill                                                                                                    |
|----------------------------------------------------------------------------|----------------------------------------------------------------------------------------------------|
|                                                                            | BHARAT BILLPAY PAYMENT SYSTEM                                                                                                    |
|                                                                            | Select Account                                                                                                    |
|                                                                            | Payment Amount                                                                                                    |
|                                                                            | Proceed                                                                                                    |
|                                                                            | Cancel Done                                                                                                    |
|                                                                            | Savings - 013100100004000<br>Savings - 013100100009993<br>Savings - 013100100009472<br>Savings - 013100100005760                                                                                                    |
| Amount to be entered                                                       | ← Pay Bill                                                                                                    |
|                                                                            | BHARAT BILLPAY PAYMENT SYSTEM     Select Account   Savings - 013100100004000     Payment Amount   200      Proceed   Proceed     Image: Counts     Image: Counts </th |
|                                                                            |                                                                                                    |

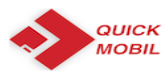

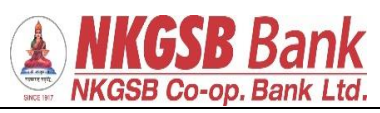

| Again system will ask confirmation page | ← Pav Bill                                   |
|-----------------------------------------|----------------------------------------------|
|                                         |                                              |
|                                         | BHARAT BILLPAY PAYMENT SYSTEM                |
|                                         | Select Account                               |
|                                         | Savings - 013100100004000                    |
|                                         | Payment Amount                               |
|                                         | 200                                          |
|                                         | Kindly confirm to proceed                    |
|                                         | Yes No                                       |
|                                         |                                              |
|                                         |                                              |
|                                         |                                              |
|                                         |                                              |
|                                         |                                              |
|                                         |                                              |
|                                         | Dasboard Accounts Indisactions bin Pay Note  |
|                                         |                                              |
| OTP page                                |                                              |
|                                         | ← Transfer Detail                            |
|                                         |                                              |
|                                         | Bills Details                                |
|                                         | BBPOU Name<br>BillDesk                       |
|                                         | Total Amount<br>₹ 200.00                     |
|                                         | Customer Account Number                      |
|                                         | 013100100004000                              |
|                                         | Mobile Number<br>8108151730                  |
|                                         | Enter OTP sent your registered mobile        |
|                                         | Enter OTP                                    |
|                                         | Besond OTD                                   |
|                                         |                                              |
|                                         | Proceed                                      |
|                                         |                                              |
|                                         | Dasboard Accounts Transactions Bill Pay More |
|                                         |                                              |

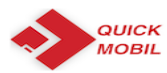

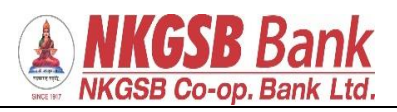

| Payment success screen |                                              |
|------------------------|----------------------------------------------|
| -)                     | ← Pay Bill Success                           |
|                        | BHARAT BILLPAY PAYMENT SYSTEM                |
|                        |                                              |
|                        | Bills Details                                |
|                        | BBPOU Name<br>BillDesk                       |
|                        | Total Amount<br>₹ 200.00                     |
|                        | Customer Account Number<br>013100100004000   |
|                        | Mobile Number<br>8108151730                  |
|                        | Biller Short Name AIRTEL POSTPAID            |
|                        | Biller                                       |
|                        | Dasboard Accounts Transactions Bill Pay More |
| 2)                     | ← Pay Bill Success                           |
|                        | BHARAT BILLPAY PAYMENT SYSTEM                |
|                        | Bills Details                                |
|                        | AIRTEL POSTPAID                              |
|                        | Biller<br>AIRMOBOB                           |
|                        | Customer Name ATUL VASANT KAKIRDE            |
|                        | Transaction Reference Id NKGSB10084          |
|                        | Payment Channel Agent                        |
|                        | Payment Mode<br>Mobile Banking               |
|                        | Dasboard Accounts Transactions Bill Pay More |
|                        |                                              |
|                        |                                              |

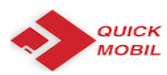

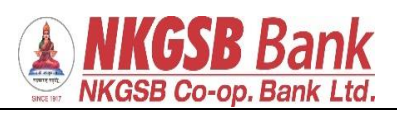

| 3) | ← Pay Bill Success                                   |
|----|------------------------------------------------------|
|    | BHARAT BILLPAY PAYMENT SYSTEM                        |
|    |                                                      |
|    | Bills Details                                        |
|    | PAID                                                 |
|    | Transaction Date And Time<br>2019-01-07 16:49:50.452 |
|    | Biller Short Name AIRTEL POSTPAID                    |
|    | Payment ID<br>99999999996076                         |
|    | Approval RefNo<br>NA                                 |
|    | Biller Category<br>Postpaid                          |
|    | €) ि к≥ ∳ …                                          |
|    | Dasboard Accounts Transactions Bill Pay More         |
|    |                                                      |